BA01414R/19/SV/02.22-00 71605223 2022-12-22 Gäller från version ENU000A, V2.04.xx

# Användarinstruktioner Memograph M, RSG45

Advanced Data Manager Ytterligare instruktioner för PROFIBUS DP-klient

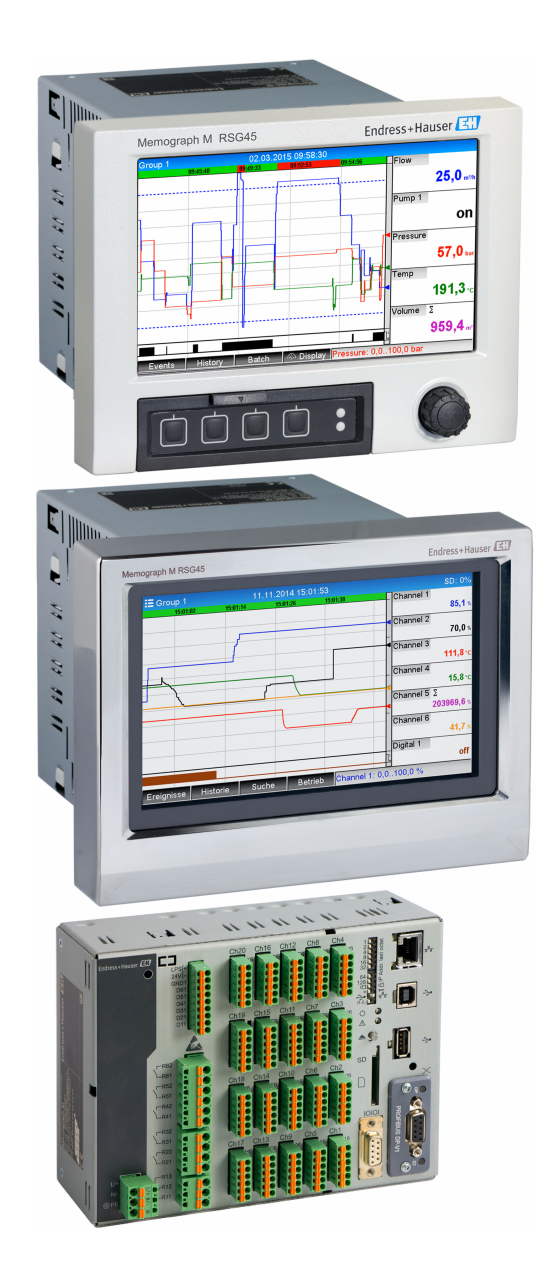

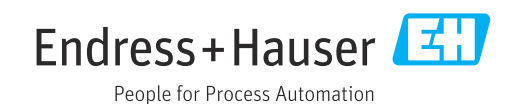

# Innehållsförteckning

| 1                                      | Allmän information 4                                                                                                    |
|----------------------------------------|----------------------------------------------------------------------------------------------------|
| 1.1<br>1.2<br>1.3<br>1.4               | Säkerhetssymboler4Leveransens innehåll4Firmwarehistorik4Anslutningar51.4.1Driftlägeslysdiod51.4.2Statuslysdiod51.4.3PROFIBUS-kontakt (DB9F)5                                                                                                    |
| 1.5<br>1.6<br>1.7                      | Avslutningsmotstånd6Funktionsbeskrivning7Kontrollera om PROFIBUS-modulen ärtillgänglig7                                                                                                    |
| 2                                      | Dataöverföring 8                                                                                                    |
| 2.1<br>2.2<br>2.3<br>2.4<br>2.5<br>2.6 | Allmän information       8         Inställningar i installationen       8         Analoga kanaler       9         Beräkningskanaler       9         Digitala kanaler       9         Datastruktur för cyklisk dataöverföring       10         2.6.1       Dataöverföring från enhet →         DPOEIBLIS hundenhet       12 |
|                                        | 2.6.2       Dataöverföring från PROFIBUS-<br>huvudenhet → Enhet       13         2.6.3       Platsöversikt       15         2.6.4       De individuella processvärdenas       15                                                                                                    |
| 2.7                                    | struktur       15         Acyklisk dataöverföring       17         2.7.1       Överföra texter       17         2.7.2       Batchdata       17         2.7.3       Ställa in relän       19         2.7.4       Ändra gränsvärden       20                                                                                 |
| 3                                      | Integration i Simatic S7 23                                                                                                    |
| 3.1<br>3.2                             | Nätverksöversikt23Maskinvaruplanering233.2.1Installation och förberedelse233.2.2Konfigurera enheten som en DP-<br>klient243.2.3Överföra konfigurationen24                                                                                                    |
| 3.3<br>3.4                             | Provprogram       25         Acyklisk åtkomst       25         3.4.1       Överföra en text via plats 0, index 0<br>(se 2.7.1)       27         3.4.2       Läsa ut relästatusen via plats 0,<br>index 2 (se 2.7.3)       29                                                                                               |
| 4                                      | Felsökning 30                                                                                                    |
| 4.1                                    | Kontrollera mätvärdesstatusen (PROFIBUS-<br>huvudenhet $\rightarrow$ enhet)                                                                                                    |
| 5                                      | Felsökning i PROFIBUS DP 31                                                                                                    |

| 6   | Lista över förkortningar/ |    |
|-----|---------------------------|----|
|     | termdefinitioner          | 31 |
| Sök | index                     | 32 |

# 1 Allmän information

## 1.1 Säkerhetssymboler

## FARA

Denna symbol varnar för en farlig situation. Om denna situation inte undviks kommer det resultera i allvarlig personskada eller död.

## **VARNING**

Denna symbol varnar för en farlig situation. Om denna situation inte undviks kan det resultera i allvarlig personskada eller död.

## A OBSERVERA

Denna symbol varnar för en farlig situation. Om denna situation inte undviks kan det resultera i mindre eller måttligt allvarlig personskada.

## OBS

H

Denna symbol innehåller information om tillvägagångssätt och andra faktorer som inte resulterar i personskada.

Funktionen är endast tillgänglig tillsammans med en PROFIBUS-modul i version V2.15 eller senare.

# 1.2 Leveransens innehåll

## OBS

**Denna handbok innehåller tilläggsinformation om ett särskilt programvarualternativ.** Dessa extra instruktioner ersätter inte användarinstruktionerna som medföljer vid leverans!

• Mer information finns i användarinstruktionerna och tilläggsdokumentationen.

Dokumentation för samtliga enhetsversioner hittar du på:

- Internet: www.endress.com/deviceviewer
- Smarttelefon/surfplatta: Endress+Hauser Operations-appen

Här kan du även ladda ner korrekt GSD-fil för din enhet.

Alternativt kan du även ladda ner GSD-filen från produktsidan på nätet: www.endress.com/rsg45 → Downloads

# 1.3 Firmwarehistorik

Översiktlig historik över enhetens programvara:

| Enhetens<br>programvara –<br>version/datum | Programvaruändr<br>ingar | FDM-<br>analysprogramver<br>sion | OPC-serverversion  | Användarinstrukt<br>ioner   |
|--------------------------------------------|--------------------------|----------------------------------|--------------------|-----------------------------|
| V02.00.00/08.201<br>5                      | Originalprogramva<br>ra  | V1.3.0 och högre                 | V5.00.03 och högre | BA01414R/09/EN<br>/01.15    |
| V2.04.06/10.2022                           | Programfixar             | V1.6.3 och högre                 | V5.00.07 och högre | BA01414R/09/EN<br>/02.22-00 |

# 1.4 Anslutningar

Bild på PROFIBUS DP-anslutningen på enheten

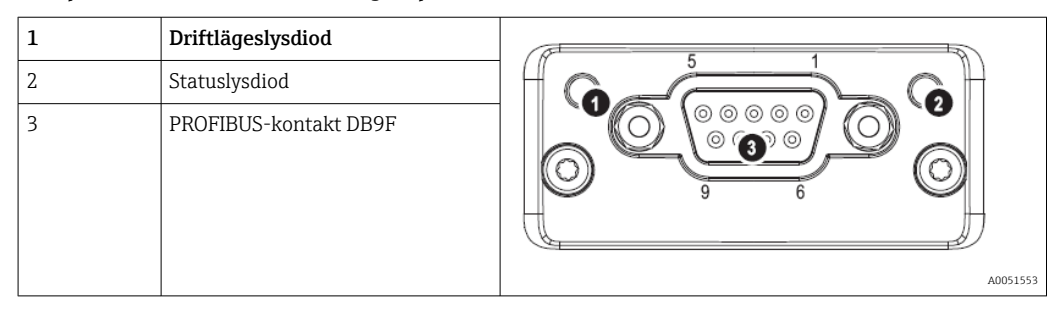

## 1.4.1 Driftlägeslysdiod

Funktionsbeskrivning för driftlägeslysdiod

| Driftlägeslysdiod         | Indikerar                      |
|---------------------------|--------------------------------|
| Släckt                    | Ej online/ingen spänning       |
| Grön                      | Online, dataöverföring aktiv   |
| Grön, blinkar             | Online, dataöverföring stoppad |
| Blinkar rött (en gång)    | Parameterinställningsfel       |
| Blinkar rött (två gånger) | PROFIBUS-konfigurationsfel     |

## 1.4.2 Statuslysdiod

Funktionsbeskrivning för statuslysdiod

| Statuslysdiod | Indikerar                         |
|---------------|-----------------------------------|
| Släckt        | Ingen spänning eller ej initierad |
| Grön          | Initierad                         |
| Röd, blinkar  | Initierad, diagnostik tillgänglig |
| Röd           | Undantagsfel                      |

## 1.4.3 PROFIBUS-kontakt (DB9F)

Stifttilldelning för PROFIBUS-kontakt

| Stift | Signal                    | Beskrivning                                                                      |
|-------|---------------------------|----------------------------------------------------------------------------------|
| 1     | -                         | -                                                                                |
| 2     | -                         | -                                                                                |
| 3     | B-tråd                    | Positiv RxD/TxD, RS485-nivå                                                      |
| 4     | -                         | -                                                                                |
| 5     | GND Bus                   | Referenspotential                                                                |
| 6     | +5 V effekt <sup>1)</sup> | +5 V spänning för avslutning                                                     |
| 7     | -                         | -                                                                                |
| 8     | A-tråd                    | Negativ RxD/TxD, RS485-nivå                                                      |
| 9     | -                         | -                                                                                |
| Hus   | Kabelskärmning            | Internt ansluten till jord via kabelskärmningens filter enligt PROFIBUS/standard |

1) Ström som tas från detta stift påverkar modulens totala effektförbrukning.

# 1.5 Avslutningsmotstånd

PROFIBUS-modulen har inget inbyggt avslutningsmotstånd. Däremot tillhandahåller stift 6 isolerad 5 V-spänning för extern avslutning.

För att ansluta till PROFIBUS bör D-sub-kontakten med 9 stift och integrerat bussavslutningsmotstånd användas, enligt rekommendationen i IEC 61158/EN 50170:

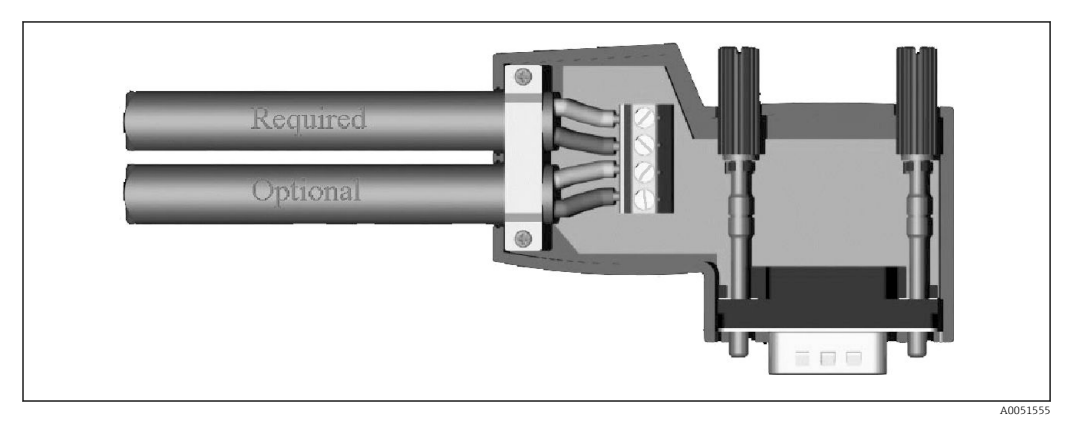

#### PROFIBUS-kontakt enligt IEC 61158/EN 50170

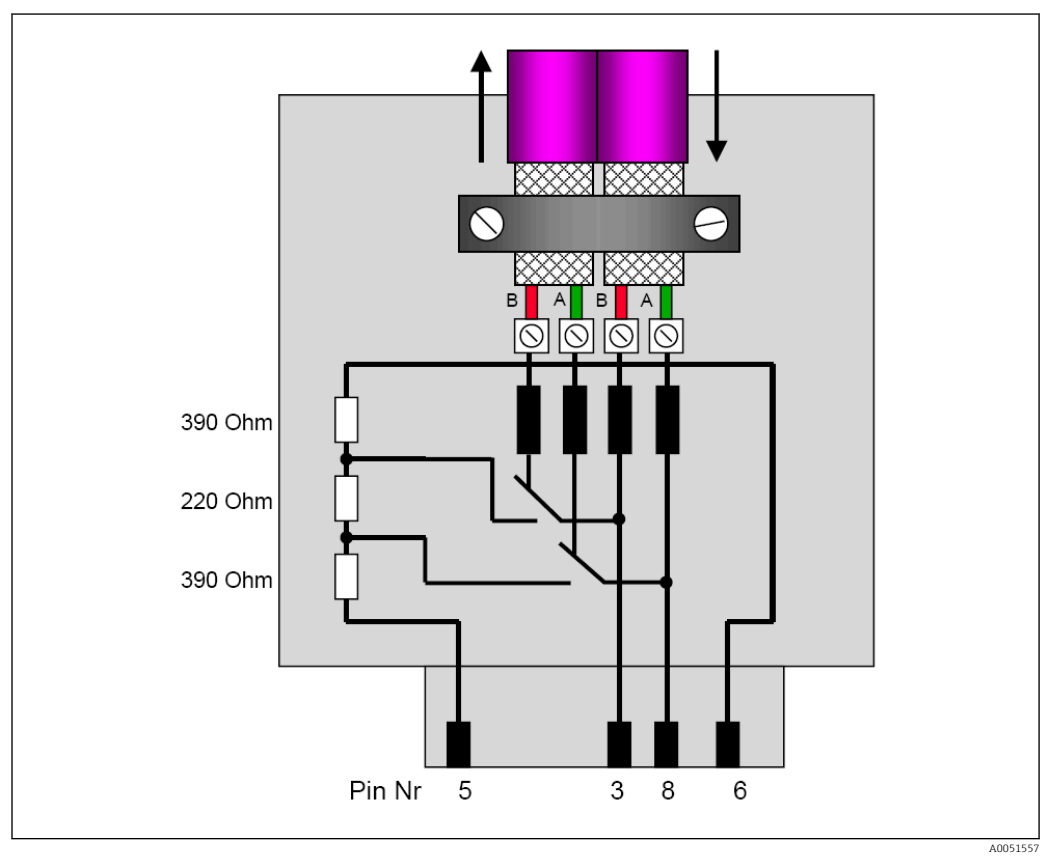

#### Avslutningsmotstånd i PROFIBUS-kontakten

## PROFIBUS-kontaktens plintadressering

| Stiftnr | Signal    | Betydelse         |
|---------|-----------|-------------------|
| Hus     | Skärmning | Funktionsjord     |
| 3       | B-tråd    | RxTx (+)          |
| 5       | GND       | Referenspotential |

| Stiftnr | Signal      | Betydelse                                |
|---------|-------------|------------------------------------------|
| 6       | +5 V effekt | Strömförsörjning för avslutningsmotstånd |
| 8       | A-tråd      | RxTx (-)                                 |

## 1.6 Funktionsbeskrivning

PROFIBUS-modulen tillåter att enheten ansluts till PROFIBUS DP, med funktionen hos en DP-klient för cyklisk datatrafik.

Överföringshastigheter som stöds: 9,6 k, 19,2 k, 45,45 k, 93,75 k, 187,5 k, 500 k, 1,5 M, 3 M, 6 M, 12 MBaud

# 1.7 Kontrollera om PROFIBUS-modulen är tillgänglig

Kontrollera om en PROFIBUS-modul används under Huvudmeny  $\rightarrow$  Diagnostik  $\rightarrow$  Enhetsinformation  $\rightarrow$  Enhetsoptioner.

| Slot 1       : Universal inputs         Slot 2       : HART         Slot 3       : Not assigned         Slot 4       : Not assigned         Slot 5       : Digital inputs         Communication       : USB + Ethernet + RS232/485         Fieldbus       : Profibus DP         Modbus Master       : No         Application       : Standard         Front of housing       : with interfaces         X Back       K | 잊//Device options |                              | F sim |
|----------------------------------------------------------------------------------------------------|-------------------|------------------------------|-------|
| Slot 2       : HART         Slot 3       : Not assigned         Slot 4       : Not assigned         Slot 5       : Digital inputs         Communication       : USB + Ethernet + RS232/485         Fieldbus       : Profibus DP         Modbus Master       : No         Application       : Standard         Front of housing       : with interfaces         X Back       K                                         | Slot 1            | : Universal inputs           |       |
| Slot 3       : Not assigned         Slot 4       : Not assigned         Slot 5       : Digital inputs         Communication       : USB + Ethernet + RS232/485         Fieldbus       : Profibus DP         Modbus Master       : No         Application       : Standard         Front of housing       : with interfaces         X Back       K                                                                     | Slot 2            | : HART                       |       |
| Slot 4       : Not assigned         Slot 5       : Digital inputs         Communication       : USB + Ethernet + RS232/485         Fieldbus       : Profibus DP         Modbus Master       : No         Application       : Standard         Front of housing       : with interfaces         X Back       K                                                                                                    | Slot 3            | : Not assigned               |       |
| Slot 5       : Digital inputs         Communication       : USB + Ethernet + RS232/485         Fieldbus       : Profibus DP         Modbus Master       : No         Application       : Standard         Front of housing       : with interfaces         X Back       K                                                                                                    | Slot 4            | : Not assigned               |       |
| Communication       : USB + Ethernet + R\$232/485         Fieldbus       : Profibus DP         Modbus Master       : No         Application       : Standard         Front of housing       : with interfaces         X Back       : Standard                                                                                                    | Slot 5            | : Digital inputs             |       |
| Fieldbus     : Profibus DP       Modbus Master     : No       Application     : Standard       Front of housing     : with interfaces       X Back     X                                                                                                    | Communication     | : USB + Ethernet + RS232/485 |       |
| Modbus Master     : No       Application     : Standard       Front of housing     : with interfaces       X Back     X                                                                                                    | Fieldbus          | : Profibus DP                |       |
| Application : Standard<br>Front of housing : with interfaces<br>X Back                                                                                                    | Modbus Master     | : No                         |       |
| Front of housing : with interfaces X Back                                                                                                    | Application       | : Standard                   |       |
| X Back                                                                                                    | Front of housing  | : with interfaces            |       |
|                                                                                                    | X Back            |                              |       |
|                                                                                                    |                   |                              |       |
|                                                                                                    |                   |                              |       |
|                                                                                                    | ESC               | Help                         |       |
| ESC Help                                                                                                    |                   |                              |       |
| ESC Help                                                                                                    |                   |                              |       |

Kontrollera om PROFIBUS-modulen är tillgänglig

Ytterligare information finns under Huvudmeny  $\rightarrow$  Diagnostik  $\rightarrow$  Enhetsinformation  $\rightarrow$  Hårdvara.

| Slot 3           | : Universal inputs      | ^        |
|------------------|-------------------------|----------|
| Firmware Version | : ENA00×A V1.20.01      |          |
| Serial number    | : 39185AC0 OK           |          |
| Slot 4           | : Not assigned          |          |
| Slot 5           | : Digital inputs        |          |
| Firmware Version | : END00xA V1.20.01work4 |          |
| Serial number    | : 3918604A OK           | 1        |
| Anybus           | : PROFIBUS M30 Standard |          |
| Firmware Version | : 2.15.01               |          |
| Serial number    | : A019C52D              |          |
| X Back           |                         | <b>\</b> |
| FCO              |                         |          |

4 Ytterligare information om PROFIBUS-modulen

# 2 Dataöverföring

## 2.1 Allmän information

Följande parametrar kan överföras från **PROFIBUS-huvudenheten till enheten**:

- Analoga värden (momentanvärden)
- Digital status

Följande parametrar kan överföras från enheten till PROFIBUS-huvudenheten:

- Analoga värden (momentanvärden)
- Integrerade analoga värden
- Beräkningskanaler (resultat: status, momentanvärde, drifttid, summatangent)
- Integrerade beräkningskanaler
- Digital status
- Pulsräknare (summatangent)
- Drifttid
- Drifttid med digital status

## 2.2 Inställningar i installationen

Om en ändring görs i enhetens inställningar (konfiguration), vilken påverkar överföringsinställningarna, återinitieras PROFIBUS-modulen.

**Resultat:** PROFIBUS-modulen lämnar DP-bussen för att registreras igen en stund senare. Detta utlöser felet "fel på armaturställ" i PLC. Vi använder Simatic S7 som exempel. PLC växlar till läget STOP (STOPP) och måste återställas manuellt till läget RUN (KÖR). Genom att skicka armaturställsfelet OB 86 till PLC är det nu möjligt att häva avbrottet. Resultatet blir att PLC inte växlar till läget STOP (STOPP), den röda lysdioden tänds endast en kort stund, och PLC fortsätter att köra i läget RUN (KÖR).

Klientadressen väljs under Inställning  $\rightarrow$  Avancerad setup  $\rightarrow$  Kommunikation  $\rightarrow$  **PROFIBUS DP**. Konfigurera en klientadress som är lägre än **126** för att kunna tilldela en fast adress. Om klientadress **126** har konfigurerats måste adressen tilldelas av PROFIBUS-huvudenheten. Adressen sparas sedan i händelselistan när enheten kopplas till och varje gång klientadressen ändras av PROFIBUS-huvudenheten.

Överföringshastigheten fastställs automatiskt.

| Slave address               |               | : 126     | ^ |
|-----------------------------|---------------|-----------|---|
| Slot 1                      |               |           |   |
| Slot 2                      |               |           |   |
| Slot 3                      | Slave address |           |   |
| Slot 4                      |               | 100       |   |
| Slot 5                      | L             | 20        |   |
| Slot 6                      | Max: 126      | 1 2 3 4 5 |   |
| Slot 7                      |               | 6 7 8 9 0 |   |
| Slot 8                      |               |           |   |
| Slot 9                      |               | ← C       |   |
| <ul> <li>Slot 10</li> </ul> |               | m x v     |   |
| Slot 11                     |               |           |   |
| Slot 12                     |               |           |   |
| Slot 13                     |               |           |   |
| Slot 14                     |               |           | × |

S Ange klientadress

Alla universella ingångar och digitala ingångar är aktiverade och kan användas som PROFIBUS DP-ingångar även om de inte är tillgängliga som plug-in-kort.

## 2.3 Analoga kanaler

## **PROFIBUS-huvudenhet** $\rightarrow$ enhet:

# Under Inställningar $\rightarrow$ Avancerad setup $\rightarrow$ Ingångar $\rightarrow$ Universella ingångar $\rightarrow$ Universell ingång x är parametern Signal inställd på PROFIBUS DP.

Den analoga kanalen som har konfigurerats på detta sätt kan väljas för cyklisk dataöverföring (modul x AO-PA), enligt beskrivningen i avsnitt  $2.6 \rightarrow \square 10$ .

| 7/Universal input 1              |               | 220000-000 |
|----------------------------------|---------------|------------|
| Signal                           | : Profibus DP |            |
| Channel ident.                   | : Channel 1   |            |
| Plot type                        | : Average     |            |
| Engineering unit                 | : %           |            |
| Decimal point                    | : One (X.Y)   |            |
| Zoom start                       | :0 %          |            |
| Zoom end                         | : 100 %       |            |
| <ul> <li>Totalization</li> </ul> |               |            |
| Linearization                    |               |            |
| Copy settings                    | : No          |            |
| X Back                           |               |            |
|                                  |               |            |
|                                  |               |            |
|                                  |               |            |
| ESC                              | Неір          |            |

Iniversell ingång x till "PROFIBUS DP"-signal

## Enhet $\rightarrow$ PROFIBUS-huvudenhet:

För att överföra en analog kanal till PROFIBUS-huvudenheten behöver kanalen bara konfigureras enligt beskrivningen i avsnitt  $2.6.1 \rightarrow \square 12 \pmod{x \text{ AI-PA}}$ .

## 2.4 Beräkningskanaler

## Enhet $\rightarrow$ PROFIBUS-huvudenhet:

Som tillval finns beräkningskanaler under Inställningar  $\rightarrow$  Avancerad setup  $\rightarrow$  Applikation  $\rightarrow$  Beräkning v Beräkning x.

Resultaten kan överföras till PROFIBUS-huvudenheten enligt beskrivningen i avsnitt 2.6  $\rightarrow \cong 10$ .

# 2.5 Digitala kanaler

## **PROFIBUS-huvudenhet** $\rightarrow$ enhet:

Under Inställningar  $\rightarrow$  Avancerad setup  $\rightarrow$  Ingångar  $\rightarrow$  Digitala ingångar  $\rightarrow$  Digital ingång x är parametern Funktion inställd på PROFIBUS DP.

Den digitala kanalen som har konfigurerats på detta sätt kan väljas för cyklisk dataöverföring (modul 8 DO), enligt beskrivningen i avsnitt  $2.6 \rightarrow \square 10$ .

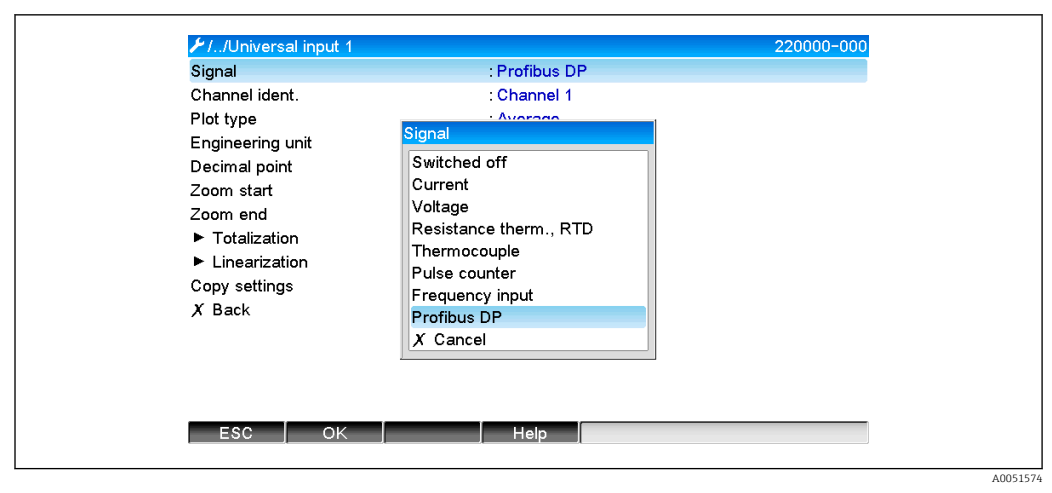

🖻 7 Ställa in digital kanal x till "PROFIBUS DP"-funktionen

Den digitala status som överförs av PROFIBUS-huvudenheten har samma funktion i enheten som statusen för en digital kanal som faktiskt existerar.

## Enhet $\rightarrow$ PROFIBUS-huvudenhet:

#### Funktionen hos kontrollingång eller till/från-händelse

Den digitala statusen för den digitala kanal som har konfigurerats på detta sätt kan väljas för cyklisk dataöverföring (modul 8 DI), enligt beskrivningen i avsnitt 2.6.1  $\rightarrow \square$  12.

#### Funktionen hos pulsräknaren eller drifttiden

Summatangenten eller den totala drifttiden för den digitala kanal som har konfigurerats på detta sätt kan väljas för cyklisk dataöverföring (modul x AI-PA).

#### Funktionen hos händelse + drifttid

Den digitala statusen och summatangenten för den digitala kanal som har konfigurerats på detta sätt kan väljas för cyklisk dataöverföring (modul 8 DI och x AI-PA).

## Funktionen hos kvantitet från tid

Den digitala statusen och summatangenten för den digitala kanal som har konfigurerats på detta sätt kan väljas för cyklisk dataöverföring (modul 8 DI och x AI-PA).

## 2.6 Datastruktur för cyklisk dataöverföring

Datastrukturen vid cyklisk överföring kan konfigureras under **Inställningar**  $\rightarrow$  **Avancerad setup**  $\rightarrow$  **Kommunikation**  $\rightarrow$  **PROFIBUS DP**  $\rightarrow$  **Slot x**. Det finns 16 platser att välja mellan, där var och en kan innehålla en modul.

A0051576

| ✔/ /Profibus DP |       |   |
|-----------------|-------|---|
| Slave address   | : 126 | ^ |
| Slot 1          |       | 1 |
| ► Slot 2        |       |   |
| Slot 3          |       |   |
| ► Slot 4        |       |   |
| ► Slot 5        |       |   |
| ► Slot 6        |       |   |
| Slot 7          |       |   |
| Slot 8          |       |   |
| Slot 9          |       |   |
| Slot 10         |       |   |
| Slot 11         |       |   |
| Slot 12         |       |   |
| Slot 13         |       |   |
| Slot 14         |       | ~ |
| ESC             | Help  |   |

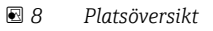

Moduler kan väljas beroende på datavolym och innehåll.

| /laster In/Out : Not | used |
|----------------------|------|
| Gack Master In/Out   |      |
| Not used             |      |
| 1 AI-PA: 5 B         | /te  |
| 2 AI-PA: 10 I        | 3yte |
| 3 AI-PA: 15 I        | 3yte |
| 4 AI-PA: 10 1        | Nord |
| 8 DI: 2 Byte         |      |
| 1 AO-PA: 5 I         | 3yte |
| 2 AO-PA: 10          | Byte |
| 3 AO-PA: 15          | Byte |
| 4 AO-PA: 10          | Word |
| 8 DO: 2 Byte         |      |
| Y Concel             |      |

Namnet hänvisar till PROFIBUS-huvudenhetens läs-/skrivriktning och är identiskt med modulnamnen i GSD-filen.

Beskrivning av modulnamnet:

- Siffran hänvisar till antalet värden som ska överföras.
- AI/DI: Huvudenhet In (enhet → PROFIBUS-huvudenhet)
- AO/DO: Huvudenhet Ut (PROFIBUS-huvudenhet  $\rightarrow$  enhet)
- AI/AO: Överföring av flyttal + status
- DI/DO: Överföring av digital status
- Suffixet -PA betyder att datastrukturen består av 4 byte för flyttalet (MSB först) och sedan 1 byte för mätvärdesstatusen.
- Modulens längd uppges på slutet

### Beskrivning av PROFIBUS-modulerna

| Moduler                                                         | Användning                                                                                                    |
|-----------------------------------------------------------------|----------------------------------------------------------------------------------------------------|
| AI-PA 5 byte<br>AI-PA 10 byte<br>AI-PA 15 byte<br>AI-PA 10 Word | Analog kanal (momentanvärde, integrering)<br>Beräkningskanal (resultat: momentanvärde, räknare, drifttid)<br>Digital kanal (kontrollingång, pulsräknare, (händelse +) drifttid, kvantitet från tid) |
| DI 2 byte                                                       | Beräkningskanal (resultat: status)<br>Digital kanal (till/från-händelse, händelse (+ drifttid))                                                                                                    |

<sup>🗷 9</sup> Välja moduler

| Moduler                                                         | Användning                                                                                                    |
|-----------------------------------------------------------------|----------------------------------------------------------------------------------------------------|
| AO-PA 5 byte<br>AO-PA 10 byte<br>AO-PA 15 byte<br>AO-PA 10 Word | Analog kanal (momentanvärde)                                                                                          |
| DO 2 byte                                                       | Digital kanal (kontrollingång, till/från-händelse, pulsräknare, drifttid, händelse +<br>drifttid, kvantitet från tid) |

## 2.6.1 Dataöverföring från enhet → PROFIBUS-huvudenhet

## Analog kanal, summatangent eller drifttid

Under Inställningar  $\rightarrow$  Avancerad setup  $\rightarrow$  Kommunikation  $\rightarrow$  PROFIBUS DP  $\rightarrow$  Slot x är parametern Huvudenhet In/Ut inställd på en av AI-PA-modulerna, t.ex. 4 AI-PA.

När byte-adressen har valts inom modulen väljs sedan önskad analog kanal. Om integrering har aktiverats i universalingången kan användaren välja mellan momentanvärdet och summatangenten (integrering):

| 🗲 //Slot 1    |                    | 480111-000 |
|---------------|--------------------|------------|
| Master In/Out | : 4 AI-PA: 10 Word |            |
| Byte 04       | : Channel 1        |            |
| >             | : Not used         |            |
| Byte 59       | : Switched off     |            |
| Byte 1014     | : Switched off     |            |
| Byte 1519     | : Switched off     |            |
| X Back        |                    |            |
|               |                    |            |
| ESC           | Help               |            |

I0 Välja önskad kanal (enhet → PROFIBUS-huvudenhet)

## Digital kanal

Under Inställningar  $\rightarrow$  Avancerad setup  $\rightarrow$  Kommunikation  $\rightarrow$  PROFIBUS DP  $\rightarrow$  Slot x är parametern Huvudenhet In/Ut inställd på 8 DI-modulen.

När byte-adressen har valts inom modulen väljs sedan önskad digital kanal:

| ₩1./Slot 2 (8 DI: 2 Byte<br>Master In/Out                                                      | e)<br>: 8 DI: 2 Byte                                                                             | 480110-001 |
|------------------------------------------------------------------------------------------------|--------------------------------------------------------------------------------------------------|------------|
| Bit 0.0<br>Bit 0.1<br>Bit 0.2<br>Bit 0.3<br>Bit 0.4<br>Bit 0.5<br>Bit 0.6<br>Bit 0.7<br>X Back | Switched off<br>Switched off<br>Switched off<br>Bit 0.0<br>Switched off<br>Digital 2<br>X Cancel |            |
| ESC OK                                                                                         | Help                                                                                             |            |

■ 11 Välja önskad modul och digital kanal (enhet  $\rightarrow$  PROFIBUS-huvudenhet)

## 2.6.2 Dataöverföring från PROFIBUS-huvudenhet → Enhet

## Analog kanal

Under Inställningar  $\rightarrow$  Avancerad setup  $\rightarrow$  Kommunikation  $\rightarrow$  PROFIBUS DP  $\rightarrow$  Slot x är parametern Huvudenhet In/Ut inställd på en av AO-PA-modulerna, t.ex. 4 AO-PA.

När byte-adressen har valts inom modulen väljs sedan den analoga kanal som ska användas. Därefter väljer man typ (momentanvärde eller summatangent (integrering)).

Detta är endast möjligt med analoga kanaler som har tilldelats signaltypen PROFIBUS DP (se avsnitt  $2.3 \rightarrow \square 9$ ).

| Master In/Out | : Not used       |  |
|---------------|------------------|--|
| X Back        | Master In/Out    |  |
|               | Not used         |  |
|               | 1 AI-PA: 5 Byte  |  |
|               | 2 AI-PA: 10 Byte |  |
|               | 3 AI-PA: 15 Byte |  |
|               | 4 AI-PA: 10 Word |  |
|               | 8 DI: 2 Byte     |  |
|               | 1 AO-PA: 5 Byte  |  |
|               | 2 AO-PA: 10 Byte |  |
|               | 3 AO-PA: 15 Byte |  |
|               | 4 AO-PA: 10 Word |  |
|               | 8 DO: 2 Byte     |  |
|               | X Cancel         |  |
|               |                  |  |
|               |                  |  |
| ESC J OK      | Help             |  |

■ 12 Välja önskad modul (PROFIBUS-huvudenhet  $\rightarrow$  enhet)

| ✗//Slot 3 (4 AO−PA: | 10 Word)                                           | 480111-002 |
|---------------------|----------------------------------------------------|------------|
| Master In/Out       | : 4 AO-PA: 10 Word                                 |            |
| Byte 04             | : Switched off                                     |            |
| Byte 59             | : Switched off                                     |            |
| Byte 1014           | : Switched off                                     |            |
| Byte 1519           | : Switched off                                     |            |
| X Back              | Byte 04                                            |            |
|                     | Switched off<br>Channel 1<br>Channel 6<br>X Cancel |            |
| ESC OK              | Heip                                               |            |
|                     |                                                    |            |

■ 13 Välja analog kanal (PROFIBUS-huvudenhet  $\rightarrow$  enhet)

## Digital kanal

Under Inställningar  $\rightarrow$  Avancerad setup  $\rightarrow$  Kommunikation  $\rightarrow$  PROFIBUS DP  $\rightarrow$  Slot x är parametern Huvudenhet In/Ut inställd på 8 DO-modulen.

När byte-adressen har valts inom modulen väljs sedan önskad digital kanal.

Detta är endast möjligt med digitala kanaler som har tilldelats funktionstypen PROFIBUS DP (se avsnitt  $2.5 \rightarrow \textcircled{B} 9$ ).

| <b>⊁</b> //Slot 4 |                                                                                                    | 480110-003 |
|-------------------|----------------------------------------------------------------------------------------------------|------------|
| Master In/Out     | : Not used                                                                                                    |            |
| X Back            | Master In/Out                                                                                                    |            |
|                   | Not used<br>1 AI-PA: 5 Byte<br>2 AI-PA: 10 Byte<br>3 AI-PA: 15 Byte<br>4 AI-PA: 10 Word<br>8 DI: 2 Byte<br>1 AO-PA: 5 Byte<br>2 AO-PA: 10 Byte<br>3 AO-PA: 15 Byte<br>4 AO-PA: 10 Word<br>8 DO: 2 Byte<br>X Cancel |            |
| ESC OK            | Help                                                                                                    |            |
|                   |                                                                                                    |            |

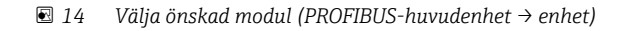

| ⊁1/Slot 4            | 480111-003 |
|----------------------|------------|
| Master In/Out :8 DO  | : 2 Byte   |
| Bit 0.0 : Switc      | hed off    |
| Bit 0.1 : Switc      | hed off    |
| Bit 0.2 : Switc      | ched off   |
| Bit 0.3 : Switc      | ched off   |
| Bit 0.4 Bit 0.0      |            |
| Bit 0.5 Switched off |            |
| Bit 0.6 Digital 13   |            |
| Bit 0.7 Digital 14   |            |
| X Back X Cancel      |            |
|                      |            |
|                      |            |

■ 15 Välja digital kanal (PROFIBUS-huvudenhet  $\rightarrow$  enhet)

40051589

## 2.6.3 Platsöversikt

Av verifieringsskäl listas modulnamnen med information om hur de ska konfigureras i PROFIBUS-huvudenheten:

| 🗲 //Profibus DP                           |       | F                                     |
|-------------------------------------------|-------|---------------------------------------|
| Slave address                             | : 126 | ^                                     |
| Slot 1 (4 AI-PA: 10 Word)                 |       |                                       |
| <ul> <li>Slot 2 (8 DI: 2 Byte)</li> </ul> |       |                                       |
| Slot 3 (4 AO-PA: 10 Word)                 |       |                                       |
| <ul> <li>Slot 4 (8 DO: 2 Byte)</li> </ul> |       |                                       |
| Slot 5                                    |       |                                       |
| ► Slot 6                                  |       |                                       |
| Slot 7                                    |       |                                       |
| Slot 8                                    |       |                                       |
| Slot 9                                    |       |                                       |
| ► Slot 10                                 |       |                                       |
| Slot 11                                   |       |                                       |
| Slot 12                                   |       | Ĩ                                     |
| ► Slot 13                                 |       |                                       |
| ► Slot 14                                 |       | · · · · · · · · · · · · · · · · · · · |
| ESC                                       | Help  |                                       |

🖻 16 Översikt över platser efter modifiering

Tomma platser ignoreras och genererar inga konfigurerings-byte.

## 2.6.4 De individuella processvärdenas struktur

## Enhet $\rightarrow$ PROFIBUS-huvudenhet:

De individuella mätvärdenas struktur

| Värde                                                                    | Tolkning                              | Byte |
|--------------------------------------------------------------------------|---------------------------------------|------|
| Analogt värde 1–20                                                       | 32-bitars flyttal (IEEE-754) + status | 5    |
| Analogt värde 1–40<br>integrerat                                         | 32-bitars flyttal (IEEE-754) + status | 5    |
| Beräkningskanal 1–8<br>momentanvärdesresultat,<br>summatangent, drifttid | 32-bitars flyttal (IEEE-754) + status | 5    |
| Beräkningskanal 1–8<br>integrerat                                        | 32-bitars flyttal (IEEE-754) + status | 5    |
| Digital pulsräknare                                                      | 32-bitars flyttal (IEEE-754) + status | 5    |
| Digital drifttid                                                         | 32-bitars flyttal (IEEE-754) + status | 5    |
| Digital status                                                           | 8 bitar + status                      | 2    |
| Beräkningskanal<br>statusresultat                                        | 8 bitar + status                      | 2    |

## **PROFIBUS-huvudenhet** $\rightarrow$ enhet:

De individuella mätvärdenas struktur

| Värde              | Tolkning                              |   |  |  |  |  |
|--------------------|---------------------------------------|---|--|--|--|--|
| Analogt värde 1-40 | 32-bitars flyttal (IEEE-754) + status | 5 |  |  |  |  |
| Digital status     | 8 bitar + status                      | 2 |  |  |  |  |

A0051590

## 32-bitars flyttal (IEEE-754)

| Oktett | 8                    | 7                   | 6                   | 5 | 4 | 3 | 2 | 1                    |
|--------|----------------------|---------------------|---------------------|---|---|---|---|----------------------|
| 0      | Signum               | (E) 2 <sup>7</sup>  | (E) 2 <sup>6</sup>  |   |   |   |   | (E) 2 <sup>1</sup>   |
| 1      | (E) 2 <sup>0</sup>   | (M) 2 <sup>-1</sup> | (M) 2 <sup>-2</sup> |   |   |   |   | (M) 2 <sup>-7</sup>  |
| 2      | (M) 2 <sup>-8</sup>  |                     |                     |   |   |   |   | (M) 2 <sup>-15</sup> |
| 3      | (M) 2 <sup>-16</sup> |                     |                     |   |   |   |   | (M) 2 <sup>-23</sup> |

## Signum = 0: positivt tal

Signum = 1: negativt tal

$$Zahl = -1^{VZ} \cdot (1+M) \cdot 2^{E-127}$$

E = exponent, M = mantissa Exempel:

Värde

 $= 1 \times 2^2 \times (1 + 0.5 + 0.25 + 0.125)$ 

= 1 x 4 x 1,875 = 7,5

| Byte | 0  | 1       | 2  | 3  | 4      |
|------|----|---------|----|----|--------|
|      | 40 | FO      | 00 | 00 | 80     |
|      |    | Flyttal |    |    | Status |

## Status för flyttal

## $Enhet \rightarrow PROFIBUS$ -huvudenhet

- 10H = t.ex. kabelkrets öppen, använd inte värdet
- 11H = Värde under giltigt mätområde
- 12H = Värde över giltigt mätområde
- 18H = Odefinierat värde, använd inte
- 48H = Osäkert värde eller ersättningsvärde
- 49H = Osäkert värde eller ersättningsvärde, nedre gränsvärde eller minskande gradient
- 4AH = Osäkert värde eller ersättningsvärde, övre gränsvärde eller ökande gradient
- 4BH = Osäkert värde eller ersättningsvärde, övre och nedre gränsvärde eller ökande/minskande gradient
- 80H = Värde OK
- 81H = Värde OK, nedre gränsvärde eller minskande gradient
- 82H = Värde OK, övre gränsvärde eller ökande gradient
- 83H = Värde OK, Övre och nedre gränsvärde eller ökande/minskande gradient

#### PROFIBUS-huvudenhet $\rightarrow$ enhet

80H-FFH: Värde OK

- 40H 7FH: Osäkert värde, värdet används men ett fel visas
- 00H–3FH: Använd inte värdet (ogiltigt)

Det går att visa och kontrollera statusen direkt på enheten.

Kontrollera mätvärdesstatusen (PROFIBUS-huvudenhet  $\rightarrow$  enhet).

## Digital status

En digital status beskrivs med två bitar i två byte.

Byte 0 bit x = 0: Låg status = 1: Hög status Byte 1 bit x = 0: Ej aktiv = 1: Aktiv

Exempel:

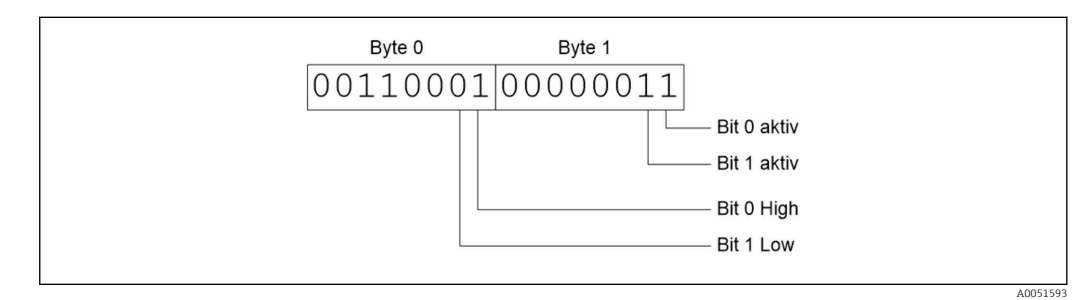

🖻 17 Strukturen för dessa två byte överförs i den digitala statusen

Endast bit 0 och 1 är giltiga här (byte 1).

Statusarna för detta är bit 0 = hög och låg 1 = låg (byte 0).

## 2.7 Acyklisk dataöverföring

## 2.7.1 Överföra texter

Texter kan sparas i enhetens händelselista. Den maximala längden är 40 tecken. Texten måste skrivas via **Plats 0 Index 0**, (se avsnitt 3.4 Acyklisk åtkomst  $\rightarrow \cong 25$ ).

| Event logbook      | 24.07.2015 10:57:39 |                     |
|--------------------|---------------------|---------------------|
| ✔ 010000-000 Sprac | 24.07.2015 10:54:39 |                     |
| 👜 ABCDE: Fieldbus  | (Remote)            | 24.07.2015 10:52:40 |

🖻 18 Text inmatad i händelselistan

## 2.7.2 Batchdata

Batchar kan startas och stoppas. Det går även att ställa in batchnamn, batchidentifierare, batchnummer och förvalsräknare för stopp av batchen. Den maximala längden för texterna (ASCII) är 30 tecken.

Funktionerna och parametrarna måste skrivas via **Plats 0 Index 1**, (se avsnitt 3.4 Acyklisk åtkomst  $\rightarrow \cong$  25).

| Funktion | Beskrivning        | Data                                  |
|----------|--------------------|---------------------------------------|
| 0x01     | Starta batch       | Batch 1 till 4, ID, namn              |
| 0x02     | Stoppa batch       | Batch 1 till 4, ID, namn              |
| 0x03     | Batchidentifierare | Batch 1 till 4, text (max. 30 tecken) |
| 0x04     | Batchnamn          | Batch 1 till 4, text (max. 30 tecken) |
| 0x05     | Batchnummer        | Batch 1 till 4, text (max. 30 tecken) |
| 0x06     | Förvalsräknare     | Batch 1 till 4, text (max. 8 tecken)  |

### Starta en batch

Om användaradministrationsfunktionen är aktiv måste ett ID (max. 8 tecken) och ett namn (max. 20 tecken) överföras. ID och namn måste separeras av ';'.

### Exempel: Starta batch 2

| Byte | 0    | 1  |
|------|------|----|
|      | funk | nr |
|      | 1    | 2  |

Posten **Batch 2 startad** sparas i händelselistan. Detta meddelande visas också på skärmen under ett par sekunder.

#### Avsluta en batch

Om användaradministrationsfunktionen är aktiv måste ett ID (max. 8 tecken) och ett namn (max. 20 tecken) överföras. ID och namn måste separeras av ';'.

# Exempel: Avsluta batch 2, användaradministration aktiv (ID: "IDSPS", namn "RemoteX")

| Byte | 0        | 1  | 2   | 3   | 4   | 5   | 6   | 7  | 8   | 9   | 10  | 11  | 12 | 13  | 14  |
|------|----------|----|-----|-----|-----|-----|-----|----|-----|-----|-----|-----|----|-----|-----|
|      | fun<br>k | nr | 49  | 44  | 53  | 50  | 53  | 3B | 52  | 65  | 6D  | 6F  | 74 | 65  | 58  |
|      | 2        | 2  | 'I' | 'D' | 'S' | 'P' | 'S' | ;  | 'R' | 'e' | 'm' | 'o' | ۲  | 'e' | 'X' |

Meddelandet **Batch 2 avslutad** och **Remote (IDSPS)** sparas i händelselistan. Detta meddelande visas också på skärmen under ett par sekunder.

#### Ställa in batchidentifieraren

Kan endast ställas in om batchen inte har startats. Behöver inte konfigureras om enhetsinställningarna inte kräver detta (direkt tillgång 490005)

Exempel: "Identifier", batchidentifierare för batch 2

| Byte | 0    | 1  | 2  | 3   | 4   | 5   | 6  | 7   | 8  | 9   | 10  | 11  |
|------|------|----|----|-----|-----|-----|----|-----|----|-----|-----|-----|
|      | funk | nr | 49 | 64  | 65  | 6E  | 74 | 69  | 66 | 69  | 65  | 72  |
|      | 3    | 2  | Т  | 'd' | 'e' | 'n' | ť  | 'i' | 'n | 'i' | 'e' | 'r' |

#### Ställa in batchnamnet

Kan endast ställas in om batchen inte har startats. Behöver inte konfigureras om enhetsinställningarna inte kräver detta (direkt tillgång 490006).

#### Exempel: "Name", batchnamn för batch 2

| Byte | 0    | 1  | 2   | 3   | 4   | 5   |
|------|------|----|-----|-----|-----|-----|
|      | funk | nr | 4E  | 61  | 6D  | 65  |
|      | 4    | 2  | 'N' | 'a' | 'm' | 'e' |

#### Ställa in batchnumret

Kan endast ställas in om batchen inte har startats. Behöver inte konfigureras om enhetsinställningarna inte kräver detta (direkt tillgång 490007).

#### Exempel: "Num", batchnummer för batch 2

| Byte | 0    | 0 1 2 |     | 3   | 4   |
|------|------|-------|-----|-----|-----|
|      | funk | nr    | 4E  | 75  | 6D  |
|      | 4    | 2     | 'N' | 'u' | 'm' |

#### Ställa in förvalsräknare

Kan endast ställas in om batchen inte har startats. Behöver inte konfigureras om enhetsinställningarna inte kräver detta (direkt tillgång 490008).

- Max. 8 tecken (inklusive '.')
- Exponentiell funktion tillåten, t.ex. "1.23E-2"
- Endast positiva nummer

#### Exempel: Förvalsräknare på 12.345 för batch 2

| Byte | 0    | 1  | 2   | 3   | 4   | 5   | 6   | 7   |
|------|------|----|-----|-----|-----|-----|-----|-----|
|      | funk | nr | 31  | 32  | 2E  | 33  | 34  | 35  |
|      | 6    | 2  | ,1' | ,2' | ,.' | ,3' | ,4' | ,5' |

#### Läsa av batchstatusen

Här kan du läsa av statusen för varje batch och den senaste kommunikationen. Plats 0, Index 1, 6 byte måste läsas av.

#### Exempel: Batch 2 startad, kommunikationsstatus "OK"

| byte | 0 | 1               | 2                        | 3                        | 4                        | 5                        |
|------|---|-----------------|--------------------------|--------------------------|--------------------------|--------------------------|
|      |   | Komm.s<br>tatus | Status<br>för<br>batch 1 | Status<br>för<br>batch 2 | Status<br>för<br>batch 3 | Status<br>för<br>batch 4 |
|      | 0 | 0               | 0                        | 1                        | 0                        | 0                        |

Om exempelvis ett batchnummer ställs in trots att batchen redan körs skulle byte 1 ha värdet 0x03.

Kommunikationsstatus:

- 0: OK
- 1: Alla nödvändiga data har inte överförts (obligatoriska poster)
- 2: Ingen ansvarig användare är inloggad
- 3: Batchen körs redan
- 4: Batchen har inte konfigurerats
- 5: Batchen styrs av kontrollingången
- 7: Automatiskt batchnummer aktivt
- 9: Fel, texten innehåller tecken som inte kan visas, texten är för lång, inkorrekt batchnummer Funktionsnumret ligger utanför området

## 2.7.3 Ställa in relän

Relän kan ställas in om de har ställts in på **Remote** i enhetsinställningarna. Parametrarna måste skrivas via **Plats 0 Index 2** (se avsnitt 3.4 Acyklisk åtkomst  $\rightarrow \cong$  25).

#### Ställa in relän

#### Exempel: Ställa in relä 6 på aktiv status

| Byte | 0      | 1      |
|------|--------|--------|
|      | Relänr | Status |
|      | 6      | 1      |

#### Läsa av relästatusen

Så här läser man av statusen för respektive relä. Bit 0 motsvarar relä 1. **Plats 0 Index 2**, 2 byte måste läsas av.

## Exempel: relä 1 och relä 6 i aktiv status

| Byte | 0                  | 1              |
|------|--------------------|----------------|
|      | Relä 12–9<br>(hex) | Relä 1–8 (hex) |
|      | 0                  | 0x21           |

## 2.7.4 Ändra gränsvärden

Gränsvärdena kan ändras. Funktionerna och parametrarna måste skrivas via **Plats 0 Index 3** (se avsnitt 3.4 Acyklisk åtkomst $\rightarrow \cong$  25).

| Funktion | Beskrivning           | Data                                                                                                 |
|----------|-----------------------|----------------------------------------------------------------------------------------------------|
| 1        | Initiering            |                                                                                                    |
| 2        | Acceptera gränsvärden |                                                                                                    |
| 3        | Ändra gränsvärde      | Gränsvärdesnummer, värde [;dt] gränsvärdesnummer; värde; tidsspann för gradient; fördröjning; värde2 |
| 5        | Ange anledning        | Anledningstext                                                                                       |

Denna procedur måste följas när du ändrar gränsvärden:

- 1. Initiera gränsvärdesändring.
- 2. Ändra gränsvärden.
- 3. Ange orsaken till förändringen om tillämpligt.
- 4. Acceptera gränsvärdena.

Ändringar som har gjorts sedan den senaste initieringen kan tas bort när en ny gränsvärdesändring initieras.

## Initiera gränsvärdesändringar

Detta förbereder enheten på att gränsvärdena kommer att ändras.

| Byte | 0    | 1              |
|------|------|----------------|
|      | Funk | Utfyllnadsbyte |
|      | 1    | 2A             |

## Ändra gränsvärden

Ett gränsvärde i enheten ändras, men accepteras inte med en gång, med denna funktion.

## Exempel:

| Funk | Gränsvärde | Data     | Betydelse                                                                 |
|------|------------|----------|---------------------------------------------------------------------------|
| 3    | 1          | 5,22;;60 | Gränsvärde 1 till 5,22, inget tidsspann, fördröjning 60 s                 |
| 3    | 2          | 5.34     | Gränsvärde 2 till 5,34                                                    |
| 3    | 3          | ;;10     | Gränsvärde 3, fördröjning upp till 10 sekunder                            |
| 3    | 4          | 20;;;50  | Gränsvärde 4, inombands/utombands nedre gränsvärde 20, övre gränsvärde 50 |

## Exempel: Ändra gränsvärde 1 (övre gränsvärde för universalingång) till 90,5

| Byte | 0    | 1              | 2   | 3   | 4       | 5   |
|------|------|----------------|-----|-----|---------|-----|
|      | Funk | Gränsvä<br>rde | 39  | 30  | 2E      | 35  |
|      | 3    | 1              | ,9' | ,0' | ,<br>,. | ,5' |

# Exempel: Ändra gränsvärde 3 (gradient för universalingång) till 5,7 inom 10 sekunder

| Byte | 0    | 1              | 2   | 3   | 4   | 5   | 6   | 7   |
|------|------|----------------|-----|-----|-----|-----|-----|-----|
|      | Funk | Gränsvä<br>rde | 35  | 2E  | 37  | 3B  | 31  | 30  |
|      | 3    | 3              | ,5' | ,.' | ,7' | ;;' | ,1' | ,0' |

### Ange en orsak till ändringen av gränsvärdena

Innan du sparar det ändrade gränsvärdet kan du ange en orsak till ändringen. Denna sparas i händelselistan. Om ingen orsak anges läggs meddelandet **Gränsvärden ändrades** i händelselistan.

Texter (enligt ASCII-tabellen) kan överföras. Den maximala längden för en text är 30 tecken.

| Byte | 0    | 1              | 2-n  |
|------|------|----------------|------|
|      | Funk | Utfyllnadsbyte | Text |
|      | 5    | 2A             |      |

#### Acceptera gränsvärden

Denna funktion används för att acceptera modifierade gränsvärden i enheten och spara dem i enhetsinställningarna.

| Byte | 0    | 1              |
|------|------|----------------|
|      | Funk | Utfyllnadsbyte |
|      | 2    | 2A             |

#### Läsa av kommunikationsstatusen

Statusen för den senaste gränsvärdesfunktionen som utfördes kan läsas av här. Den måste läsas av via plats 0, index 3, 1 byte.

## Exempel: Fel funktion adresserad

| Byte | 0           |
|------|-------------|
|      | Komm.status |
|      | 1           |

Kommunikationsstatus:

#### 0: OK

- 1: Fel funktionsnummer eller gränsvärdesnummer
- 2: Data saknas
- 3: Gränsvärde ej aktivt
- 4: Gradient  $\rightarrow$  två värden
- 5: Funktionen är inte tillgänglig för närvarande
- 9: Fel

# 3 Integration i Simatic S7

## 3.1 Nätverksöversikt

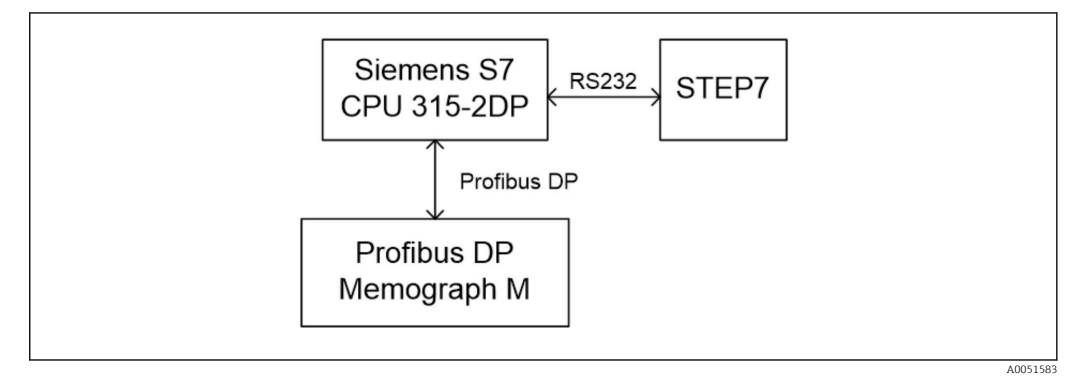

I9 Nätverksöversikt

## 3.2 Maskinvaruplanering

## 3.2.1 Installation och förberedelse

## GSD-fil

I maskinvarukonfigurationen:

Installation görs antingen via **Options/Install GSD files** (Alternativ/Installera GSD-filer) i maskinvarukonfigurationen eller genom att kopiera GSD- och BMP-filerna till den medföljande programvarukatalogen STEP 7.

t.ex.:

- c:\...\Siemens\Step7\S7data\GSD
- c:\...\ Siemens\Step7\S7data\NSBMP

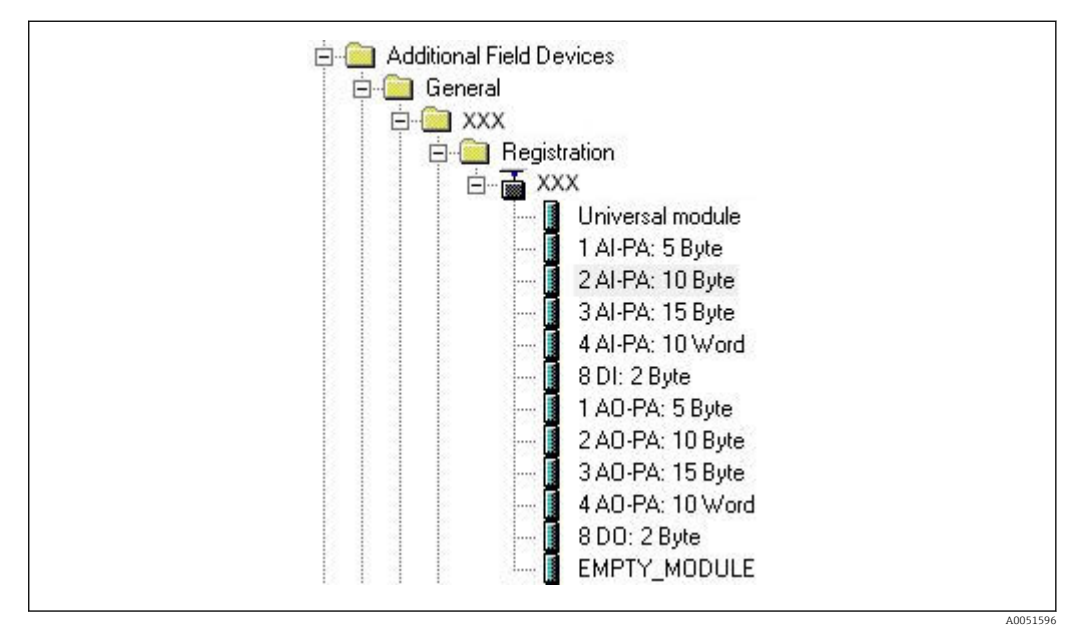

🖻 20 🛛 Bild på enheten i maskinvarukatalogen

## 3.2.2 Konfigurera enheten som en DP-klient

I maskinvarukonfigurationen:

1. Dra **Memograph M**-enheten från maskinvarukatalogen → PROFIBUS DP → Additional field devices → General till PROFIBUS DP-nätverket.

2. Tilldela användaradressen.

#### **Resultat:**

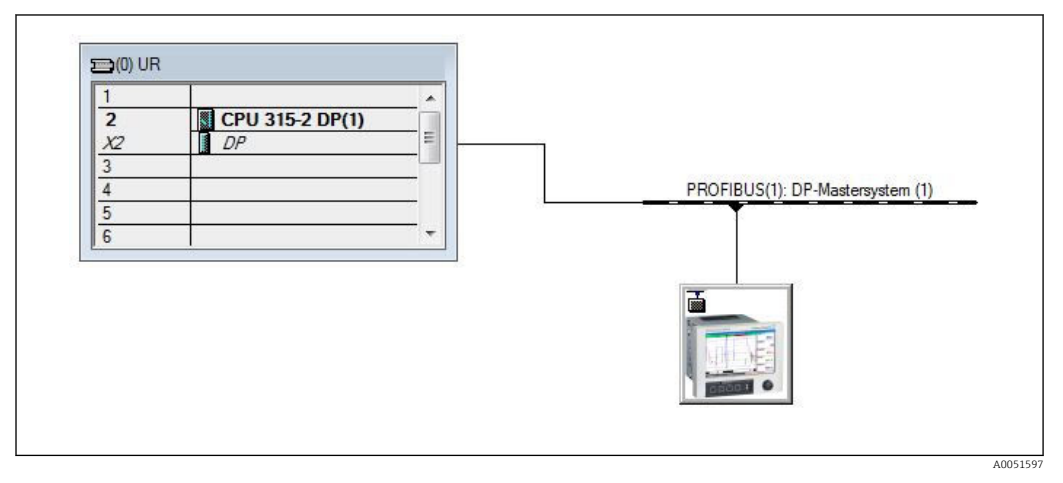

🖻 21 Enheten är ansluten till PROFIBUS DP-nätverket

Den konfigurerade klientadressen måste matcha den maskinvaruadress som faktiskt konfigurerats.

Modulernas namn och sekvenser måste tilldelas enligt enhetsparametrarna.

| Slot | DPID | Order Number / Designation | I Address | Q Address | Comment |
|------|------|----------------------------|-----------|-----------|---------|
| 1    | 164  | 1 AO-PA: 5 Byte            |           | 1014      |         |
| 2    | 169  | 2 AO-PA: 10 Byte           |           | 1524      |         |
| 3    | 174  | 3 AO-PA: 15 Byte           |           | 2539      |         |
| 4    | 233  | 4 AO-PA: 10 Word           |           | 4059      |         |
| 5    | 161  | 8 DO: 2 Byte               |           | 6061      |         |
| 6    | 217  | 4 AI-PA: 10 Word           | 256275    |           |         |
| 7    | 164  | 1 AO-PA: 5 Byte            |           | 256260    |         |
| 8    | 153  | 2 AI-PA: 10 Byte           | 276285    |           |         |

🖻 22 Platser med tilldelade moduler

## 3.2.3 Överföra konfigurationen

1. Spara och kompilera konfigurationen.

2. Överför konfigurationen till styrsystemet via menyobjektet **PLC** → **Upload**.

Om informationen stämmer överens visas en symbol i det övre högre hörnet, och vyn alternerar med SD-displayen.

Om **BUSF**-lysdioden på PLC tänds efter överföringen av konfigurationen betyder det att det konfigurerade nätverket inte stämmer överens med det aktuella nätverket som används. Kontrollera om projektet innehåller avvikelser.

Följande meddelande visas om konfigurationen inte stämmer:

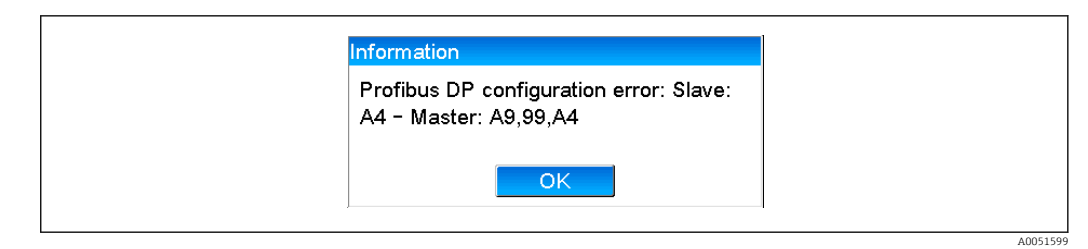

🖻 23 Meddelande på enheten om det har inträffat ett konfigureringsfel

Detta exempel visar att de två första modulerna har samma konfigurations-byte men att huvudenheten har definierat en modul mindre än vad som krävs.

## 3.3 Provprogram

Nedan visas de programrader som krävs för att registrera och mata ut värdena. Modulerna SFC14 och SFC15 används eftersom alla data är konsekventa.

```
// Reading out four floating point numbers from module 4 AI-PA 10 Word
    CALL "DPRD DAT"
                                        // SFC 14
                                        // input address 263
     LADDR :=W#16#107
     RECORD :=P#M 22.0 BYTE 20
                                       // read out 20 bytes
     RET VAL :=MW20
// Writing a floating point number to module 1 AO-PA 5 byte
    CALL "DPWR DAT"
                                        // SFC 15
    LADDR :=W#16#100
RECORD :=P#M 44.0 BYTE 5
                                       // output address 256
// write 5 bytes
     RET VAL :=MW42
// Reading out digital statuses
                                           // digital statuses
      L
             EB
                    261
      Т
            MB
                    0
                                           // transfer after flag 0
                                           // get validity of statuses
// status after flag 1
      L
            EΒ
                    262
            MB
      т
                    1
// Writing digital statuses
      L
             MB
                    2
                                           // digital statuses
                                           // transfer after output byte 261
      т
            AB
                    261
      L
             MB
                    3
                                           // get validity of statuses
      т
             AB
                    262
                                           // transfer after output byte 262
```

🖻 24 Meddelande på enheten om det har inträffat ett konfigureringsfel

## 3.4 Acyklisk åtkomst

Låt oss använda CPU315-2 DP (315-2AG10-0AB0) som exempel. Texten nedan beskriver acyklisk åtkomst till en text via plats 0, index 0 (se  $2.7.1 \rightarrow \square 17$ ) och avläsning av relästatus via plats 0, index 2 (se  $2.7.3 \rightarrow \square 19$ ).

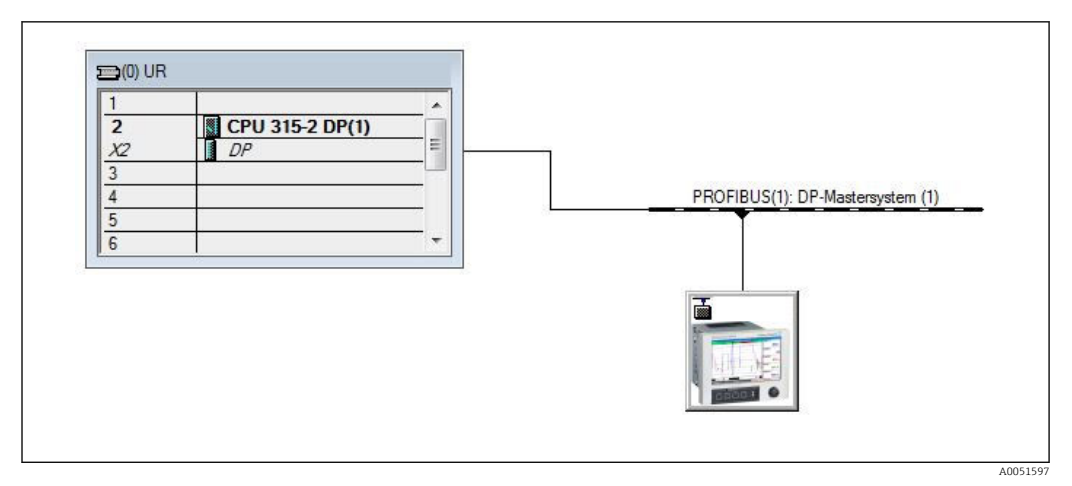

🖻 25 🛛 Integrera enheten i PROFIBUS-nätverket

| Module                                             |                                |
|----------------------------------------------------|--------------------------------|
| Order number:<br>Family: General<br>DP slave type: | GSD file (type file): 156E.GSD |
| Designation:                                       |                                |
| Addresses<br>Diagnostic <u>a</u> ddress: 2046      | Node/Master System             |
|                                                    | DP-Mastersystem (1)            |
| SYNC/FREEZE Capabilities                           |                                |
| SYNC REEZE                                         | ₩atchdog                       |
| Comment:                                           |                                |
|                                                    | <u>^</u>                       |
|                                                    | -                              |

Diagnostikadressen, här **2046**, fastställs under **Egenskaper → Allmänt** i DP-klienten:

🖻 26 Fastställa diagnostikadressen

**DPV1** ställs in under **Properties**  $\rightarrow$  **Parameter assignment** (Egenskaper  $\rightarrow$  Parametertilldelning) i DP-klienten:

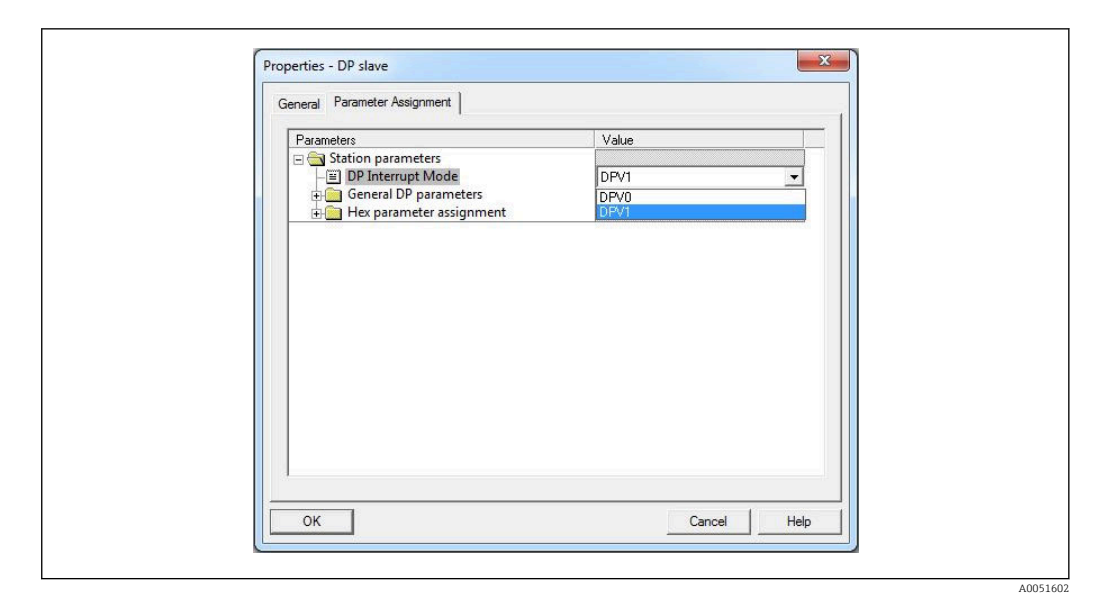

☑ 27 Inställningar för DPV1

# 3.4.1 Överföra en text via plats 0, index 0 (se 2.7.1 $\rightarrow \square$ 17)

En DB50-datamodul med en WRREC\_DB-struktur skapas:

| Adresse | Name   | Typ        | Anfangswert | Kommentar                         |
|---------|--------|------------|-------------|-----------------------------------|
| 0.0     |        | STRUCT     |             |                                   |
| +0.0    | REQ    | BOOL       | FALSE       | Datensatzübertragung durchführen  |
| +2.0    | ID     | DWORD      | DW#16#0     | Log. Adresse Slave                |
| +6.0    | INDEX  | INT        | 0           | Datensatznummer                   |
| +8.0    | LEN    | INT        | 10          | Länge                             |
| +10.0   | DONE   | BOOL       | FALSE       | Datensatz wurde übertragen        |
| +10.1   | BUSY   | BOOL       | FALSE       | Schreibvorgang noch nicht beendet |
| +10.2   | ERROR  | BOOL       | FALSE       | Schreibvorgang Fehler             |
| +12.0   | STATUS | DWORD      | DW#16#0     | Aufrufkennung / Fehlercode        |
| +16.0   | RECORD | ARRAY[039] | B#16#0      | Datensatz                         |
| *1.0    |        | BYTE       |             |                                   |
| =56.0   |        | END_STRUCT |             |                                   |

🖻 28 DB50-datamodul

Den text som ska överföras kan anges online i datablocket från RECORD[0]:

A0051604

| ldresse | Name        | Тур   | Anfangsvært | Aktualwert    | Kommentar                         |
|---------|-------------|-------|-------------|---------------|-----------------------------------|
| 0.0     | REQ         | BOOL  | FALSE       | FALSE         | Datensatzübertragung durchführen  |
| 2.0     | ID          | DWORD | DW#16#0     | DW#16#0000000 | Log. Adresse Slave                |
| 6.0     | INDEX       | INT   | 0           | 0             | Datensatznummer                   |
| 8.0     | LEN         | INT   | 10          | 10            | Länge                             |
| 10.0    | DONE        | BOOL  | FALSE       | FALSE         | Datensatz wurde übertragen        |
| 10.1    | BUSY        | BOOL  | FALSE       | FALSE         | Schreibvorgang noch nicht beendet |
| 10.2    | ERROR       | BOOL  | FALSE       | FALSE         | Schreibvorgang Fehler             |
| 12.0    | STATUS      | DWORD | DW#16#0     | DW#16#0070000 | Aufrufkennung / Fehlercode        |
| 16.0    | RECORD [0]  | BYTE  | B#16#0      | B#16#30       | Datensatz                         |
| 17.0    | RECORD [1]  | BYTE  | B#16#0      | B#16#31       |                                   |
| 18.0    | RECORD [2]  | BYTE  | B#16#0      | B#16#32       |                                   |
| 19.0    | RECORD [3]  | BYTE  | B#16#0      | B#16#33       |                                   |
| 20.0    | RECORD [4]  | BYTE  | B#16#0      | B#16#34       |                                   |
| 21.0    | RECORD [5]  | BYTE  | B#16#0      | B#16#35       |                                   |
| 22.0    | RECORD [6]  | BYTE  | B#16#0      | B#16#36       |                                   |
| 23.0    | RECORD [7]  | BYTE  | B#16#0      | B#16#37       |                                   |
| 24.0    | RECORD [8]  | BYTE  | B#16#0      | B#16#38       |                                   |
| 25.0    | RECORD [9]  | BYTE  | B#16#0      | B#16#39       |                                   |
| 26.0    | RECORD [10] | BYTE  | B#16#0      | B#16#40       |                                   |
| 27.0    | RECORD [11] | BYTE  | B#16#0      | B#16#00       |                                   |
| 28.0    | RECORD [12] | BYTE  | B#16#0      | B#16#00       |                                   |
| 29.0    | RECORD [13] | BYTE  | B#16#0      | B#16#00       |                                   |

■ 29 DB50-datamodul online

I OB1 implementeras kommandot för SFB53 **WRREC**. Detta kan användas för att skriva en datapost till den adresserade modulen.

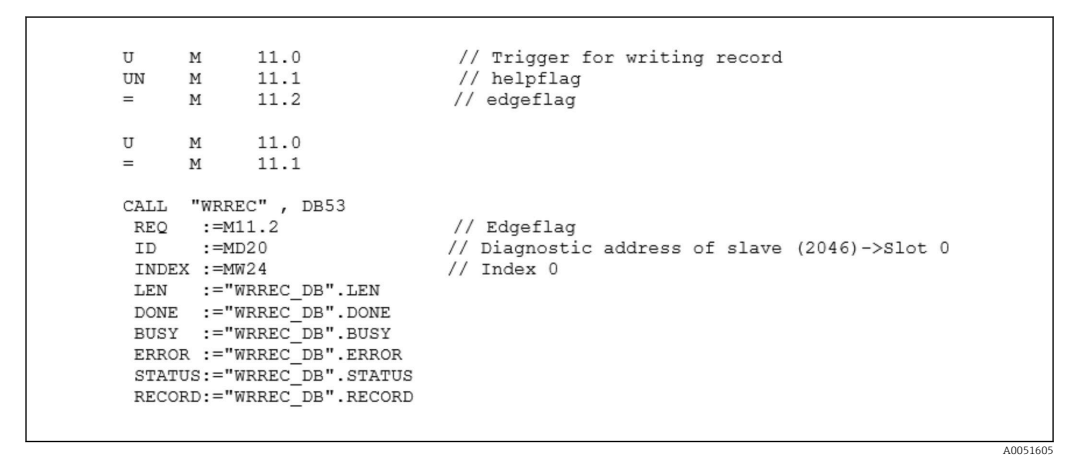

Detta SFB-kommando skriver dataposten ("WRREC\_DB".RECORD DB50) med längden 10 ("WRREC\_DB".LEN) till klienten med diagnostikadress 0x7FE (2046).

Följande VAT används för att starta kommunikation:

|   | Oper  | rand   | Symbol | Anzei | Statuswert | Steuerwert |   |
|---|-------|--------|--------|-------|------------|------------|---|
| 1 | //Sta | rt sen | iding  |       |            |            |   |
| 2 | М     | 11.0   |        | BOOL  |            | true       |   |
| 3 | MD    | 20     |        | DEZ   |            | L#2046     | 1 |
| 4 | MW    | 24     |        | DEZ   |            | 0          | Ţ |

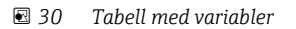

M11.0 är inställd på **true** (sant) för att starta överföringen. Överföringen påbörjas. Innan en annan överföringsprocess kan påbörjas måste M11.0 återställas till **false** (falskt).

| SD2 | 2->5 | SRD_LOW | DPV1_Write_Req | Req | 51->51 | 14 | 5F 00 00 0A 30 31 32 33 34 35 36 37 38 39 |
|-----|------|---------|----------------|-----|--------|----|-------------------------------------------|
| SD2 | 2->5 | SRD_LOW | DPV1_Poll      | Req | 51->51 | 0  |                                           |
| SD2 | 2->5 | SRD_LOW | DPV1_Poll      | Req | 51->51 | 0  |                                           |
| SD2 | 2->5 | SRD_LOW | DPV1_Poll      | Req | 51->51 | 0  |                                           |
| SD2 | 2->5 | SRD_LOW | DPV1_Poll      | Req | 51->51 | 0  |                                           |
| SD2 | 2->5 | SRD_LOW | DPV1_Poll      | Req | 51->51 | 0  |                                           |
| SD2 | 2->5 | SRD_LOW | DPV1_Poll      | Req | 51->51 | 0  |                                           |
| SD1 | 2<-5 | Passive |                | Res |        |    |                                           |
| SD2 | 2->5 | SRD_LOW | DPV1_Poll      | Req | 51->51 | 0  |                                           |
| SD2 | 2->5 | SRD_LOW | DPV1_Poll      | Req | 51->51 | 0  |                                           |
| SD2 | 2->5 | SRD_LOW | DPV1_Poll      | Req | 51->51 | 0  |                                           |
| SD2 | 2->5 | SRD_LOW | DPV1_Poll      | Req | 51->51 | 0  |                                           |
| SD2 | 2->5 | SRD_LOW | DPV1_Poll      | Req | 51->51 | 0  |                                           |
| SD2 | 2<-5 | DL      | DPV1 Write Res | Res | 51<-51 | 4  | 5F 00 00 0A                               |

Image: Second Second

## 3.4.2 Läsa ut relästatusen via plats 0, index 2 (se $2.7.3 \rightarrow 19$ )

M12.0 är inställd på **true** (sant) för att starta avläsningen. Överföringen påbörjas. Innan en annan avläsningsprocess kan påbörjas måste M12.0 återställas till **false** (falskt).

| п                | м            | 12 0      | 11                                                 | Trigger for reading data record        |
|------------------|--------------|-----------|----------------------------------------------------|----------------------------------------|
|                  | UN M 12.1 // |           | · , ,                                              | Trigger for feating data feedra        |
| UN               |              |           | 11                                                 | helpflag                               |
| =                |              |           | 11                                                 | edgeflag                               |
|                  |              |           |                                                    |                                        |
| U                |              |           |                                                    |                                        |
| =                | м            | 12 1      |                                                    |                                        |
| _                | 11           | 12.1      |                                                    |                                        |
|                  |              |           |                                                    |                                        |
| CALL             | SFB          | 52 , DB52 | 11                                                 | RDREC                                  |
| REQ :=M12.2      |              | 11        | Edgeflag                                           |                                        |
| ID :=DW#16#7FE   |              | 11        | Diagnosis address slave (2046)->Slot 0             |                                        |
| INDEX :=2        |              | 11        | Index 2                                            |                                        |
| MLEN :=2         |              | 11        | Maximum length of the bytes to be read             |                                        |
| VALID :=M100.1   |              | 11        | VALID data record has been received and is valid   |                                        |
| BUSY :=M100.2    |              | 11        | BUSY=1: The reading operation is not completed yet |                                        |
| ERROR :=M100.3 / |              | 11        | ERROR=1: An error has occurred while reading       |                                        |
| STATUS:=MD101 // |              | 11        | STATUS                                             |                                        |
| LEN              | :=MW         | 110       | 11                                                 | Length of data record information read |
| RECO             | RD:=MW       | 120       | 11                                                 | Target area for the data record read   |
|                  |              |           |                                                    |                                        |
|                  |              |           |                                                    |                                        |

Målområdet måste vara tillräckligt stort för att acceptera tidigare definierade data (MLEN). I MW 120 visas W#16#0008 efter avläsningen, vilket betyder att relä 4 är aktivt.

# 4 Felsökning

| Problem                        | Orsak                                                                        | Åtgärd                                                                                                    |
|--------------------------------|------------------------------------------------------------------------------|----------------------------------------------------------------------------------------------------|
| BUSF-lysdioden<br>på PLC lyser | Konfigurationen på enheten och<br>PROFIBUS-huvudenheten är inte<br>identiska | Kontrollera med hjälp av platsöversikten (se avsnitt 2.6.3 Platsöversikt $\rightarrow \triangleq 15$ )                                                         |
|                                | Klientadressen är inte identisk                                              | Kontrollera klientadressen, se:<br>2.2 Inställningar i installationen → 🗎 8<br>2.6.3 Platsöversikt → 🗎 15<br>3.2.2 Konfigurera enheten som en DP-klient → 🗎 24 |

# 4.1 Kontrollera mätvärdesstatusen (PROFIBUShuvudenhet → enhet)

Under **Expert** → **Kommunikation** → **PROFIBUS DP** går det att aktivera funktionen för visning och övervakning av mätvärdesstatus. Denna funktion bör endast användas i testsyfte, eftersom statusändringar också sparas i händelselistan, tillsammans med det visade värdet:

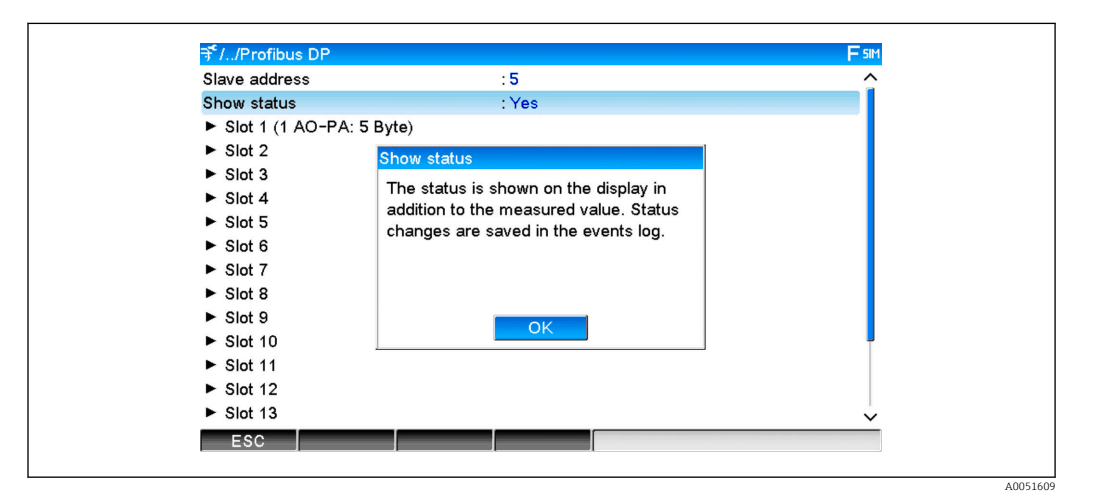

Statusen visas sedan i hexadecimalt format efter mätvärdet:

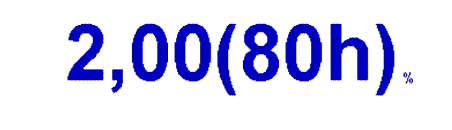

Statusändringarna sparas i händelselistan (på engelska):

A0051611

| DP 1:60h Uncertain simulated value |
|------------------------------------|
| DP 1:A0h Good initiate fail safe   |
| DP 1:08h Bad not connected         |
| DP 1:90h Good unackn. update ev    |
| DP 1:42h Uncertain non-specific    |
| DP 1:41h Uncertain non-specific    |
| DP 1:01h Bad non-specific          |
| DP 1:41h Uncertain non-specific    |
| DP 1:80h Good ok                   |
|                                    |

# 5 Felsökning i PROFIBUS DP

Lösningar på problem

| Problem                        | Orsak                                                                        | Åtgärd                                                                                                    |
|--------------------------------|------------------------------------------------------------------------------|----------------------------------------------------------------------------------------------------|
| BUSF-lysdioden<br>på PLC lyser | Konfigurationen på enheten och<br>PROFIBUS-huvudenheten är inte<br>identiska | Kontrollera med hjälp av platsöversikten (se avsnitt<br>2.6.3 Platsöversikt → 🗎 15)                                                                                        |
|                                | Klientadressen är inte identisk                                              | Kontrollera klientadressen, se:<br>2.2 Inställningar i installationen → 🗎 8<br>2.6.3 Platsöversikt, webbläsare → 🗎 15<br>3.2.2 Konfigurera enheten som en DP-klient → 🗎 24 |

# 6 Lista över förkortningar/termdefinitioner

**PROFIBUS-**PROFIBUS DP-klienten av plug in-modell, vilken kopplas in på enhetensmodul:framsida.

**PROFIBUS-**Alla instrument, t.ex. en PLC, plug in-kort till dator o.s.v., som fungerar**huvudenhet:**som PROFIBUS DP-huvudenhet.

# Sökindex

| A<br>Analoga kanaler                                                                 |
|--------------------------------------------------------------------------------------|
| <b>B</b><br>Beräkningskanaler 9                                                      |
| <b>C</b><br>Cyklisk dataöverföring                                                   |
| Dataöverföring                                                                       |
| F         Flyttal       16         Flyttal, status       16         Funktion       7 |
| <b>G</b><br>GSD-fil                                                                  |
| L<br>Lysdiod, driftläge                                                              |
| M<br>Maskinvaruplanering                                                             |
| <b>P</b><br>Platsöversikt                                                            |
| <b>S</b> Simatic S7                                                                  |
| <b>Ö</b><br>Överföringshastigheter                                                   |

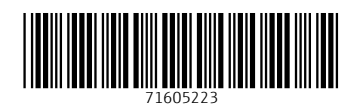

www.addresses.endress.com

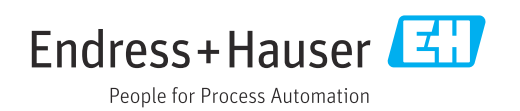